### NIPR: Step by Step Instructions Utilization Review Company License Non-Resident Licensing Initial and Reinstatement

- 1. Go to NIPR's website:
  - a. <u>www.nipr.com</u>

## 2. NIPR Home Page:

- a. Under Licensing Center
- b. Select "Apply for License"
- c. Select "Go to the Online Application"

## 3. Identify Licensee Page:

- a. Select "Business Entity"
- b. Sign-in by License number, NPN or FEIN Enter required information
- c. Check off "I accept the NIPR Use Agreement" box
- d. Select "Next"
- **4.** User Menu Page: (Verify your name within the "User Menu" bar to the right) a. Select "Start"

## 5. Select Product Page:

- a. Product Type: Select "Producer Licensing"
- b. Application Type: Select "Initial" Note: Reinstatements also select "initial"
- c. Residency Type: Select "Non-Resident"
- d. Select "Next"

## 6. Select States Page:

- a. Click on the "Select" button next to "Connecticut"
- b. Select "Next"

## 7. Connecticut: Select Licenses Page:

- a. Select "Utilization Review"
- b. Select "Next"

## 8. Fee Estimate Page:

a. Select "Next"

## 9. **Main Menu Page:** (You must complete all of the red asterisks (\*) before you continue)

- o Biographical Data
- o Addresses
- o Phone Contact Data
- Web Information
- Affiliations (designated responsible person) (Not a required field go to the next page)
- o Background Questions

If you answer "yes" to any of the questions, you must attach supporting documents.

oSelect "Next"

*•When all areas are completed, a green checkmark will show.•Select "Next"* 

## **10.** Review Application Page:

- a. Review for accuracy
- b. Select "Next"

### **11.** Submitter Page:

- a. You must complete all red asterisks (\*)
- b. Select "Next"

## 12. Attestation Page:

- a. Read and Accept
- b. Select "Next"

## **13.** Verification Contact Page:

- a. Additional email address not required
- b. Select "Next"

## 14. Submit Requests Page:

a. Select "Submit & Pay"

## **15.** Choose Payment Type Page:

- a. Select Credit Card or eCheck
- b. Select "Next"
- 16. Complete Payment Information:
- 17. Print Summary for your records:

Applicants will be advised during the application process to complete the additional UR application (excel workbook) and attach to the <u>NIPR warehouse</u>.

# The processing of your license will not begin until both applications and required documents have been submitted.

Keep a copy of the Receipt of Payment, Confirmation and Follow-Up page(s) with your transaction number for your records.